Special Olympics

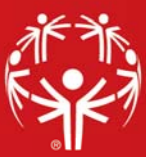

## **Groups & Delegations**

Groups and Delegations serve the role of helping you group people in your database and in Games.

**Groups** are used generally, within GMS 7, to organize people and to simplify the process of later creating **Games Delegations**. When you **create a new individual** in GMS, you must enter them into a **Group**. **Groups manager** can be found under the **Setup** panel. Select **Groups** to launch this tool. You can specify the basic specifications, such as name, language any affiliated addresses and relationships to other Groups.

| 🏆 GMS 7 (64 bit)                      |                        | -                       | - 🗆 X                  |
|---------------------------------------|------------------------|-------------------------|------------------------|
| GMS 7 (64 bit) > Groups manage        | Scroup properties      | G 🔒 Save                | Special Olympics, Inc. |
| Group properties                      | 2 Basic specifications |                         |                        |
| Basic specifications<br>Relationships | Name:                  | Abbreviated name:       |                        |
| Addresses                             | Primary language:      | Other languages spoken: |                        |
|                                       | ~                      | None selected           | ~                      |
|                                       | Group kind             | Parent group:           |                        |
|                                       | Group 🗸                |                         | ~                      |
|                                       | 3 Relationships        |                         | <b>→</b> *             |
|                                       | Relationship Notes     |                         |                        |
|                                       |                        |                         |                        |
|                                       | Addresses Add an addre | <u>ss</u>               | <b>→</b> ×             |
|                                       |                        |                         |                        |

**Parent group**: This is a tool which allows you to organize groups into hierarchies. Use this dropdown to select a **Parent group** under which you would like to organize your chosen **Group**.

**Delegations** are the Games equivalent to groups. All people registered in a Games are in delegations and delegations organize people together. When you **create a Games**, you must make one or more **delegations** based on your **groups**. If you have no need to break people into delegations, you can simply create one delegations and name it something like "**General**."

From within a **Games**, you can launch the **New Delegations Wizard** by either selecting the link in the panel on the left-hand side of the screen, or by right-clicking on the **Delegations** panel. Follow the on-screen prompts. First, select the **Group** on which the **Delegation** is based or create a new **Delegation** using the **Name** field. If a **Group** is selected, the **Name** field will default to the name of the **Group**, but this can be edited for the purposes of the **Games**. You may also create multiple **Delegations** based on the same **Group**.

| Nev | v Delegation Wizard                                                                                                    | Х         |
|-----|----------------------------------------------------------------------------------------------------|-----------|
| Ne  | ew Delegation Wizard                                                                                                    |           |
| Bas | ics                                                                                                    |           |
|     |                                                                                                    |           |
|     | Group - this is the group on which this delegation is based, where new people created will be put,<br>the default place to look for new entrants, and the group that gets credit for volunteer hours. |           |
|     |                                                                                                    |           |
|     | SO California - Northern                                                                                                    | ne<br>the |
|     | Name: original group                                                                                                    |           |
|     | SO California - Northern                                                                                                    |           |
|     |                                                                                                    |           |
|     |                                                                                                    |           |
|     |                                                                                                    |           |
|     |                                                                                                    |           |
|     |                                                                                                    |           |
|     | < Back Next > Cancel                                                                                                    |           |
|     | < <u>pack</u> <u>M</u> exit > Cancel                                                                                                    |           |

On the next screen, confirm the **Types of people allowed** in this delegation. By default, **Every type allowed in the games** will be selected. By de-selecting this box, you can configure the specific **People Types**.

| New Delegation Wizard                              | ×                                    | , |
|----------------------------------------------------|--------------------------------------|---|
| New Delegation Wizard                              |                                      |   |
| Types of people allowed                            |                                      |   |
| Select the roles allowed to be in this delegation: |                                      |   |
| Every role allowed in the games                    |                                      |   |
| Athlete                                            |                                      |   |
|                                                    |                                      |   |
|                                                    |                                      |   |
|                                                    |                                      |   |
|                                                    |                                      |   |
|                                                    |                                      |   |
|                                                    |                                      | - |
|                                                    | < <u>B</u> ack <u>N</u> ext > Cancel |   |

On the next screen, confirm the **Primary language** and any **Other languages** spoken by this delegation. Select **Next** to continue. The **Done** screen will display a confirmation of details you have selected for this delegation. Selecting **Finish** will complete the creation of the **new delegation**.